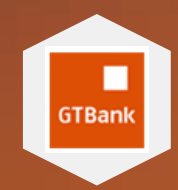

## Personal Internet Banking Quick Guide

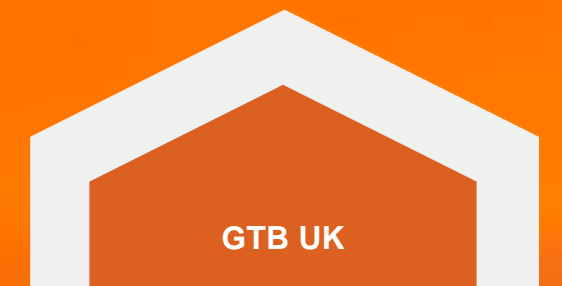

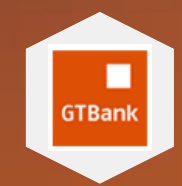

### Before you start Ensure you've got the following

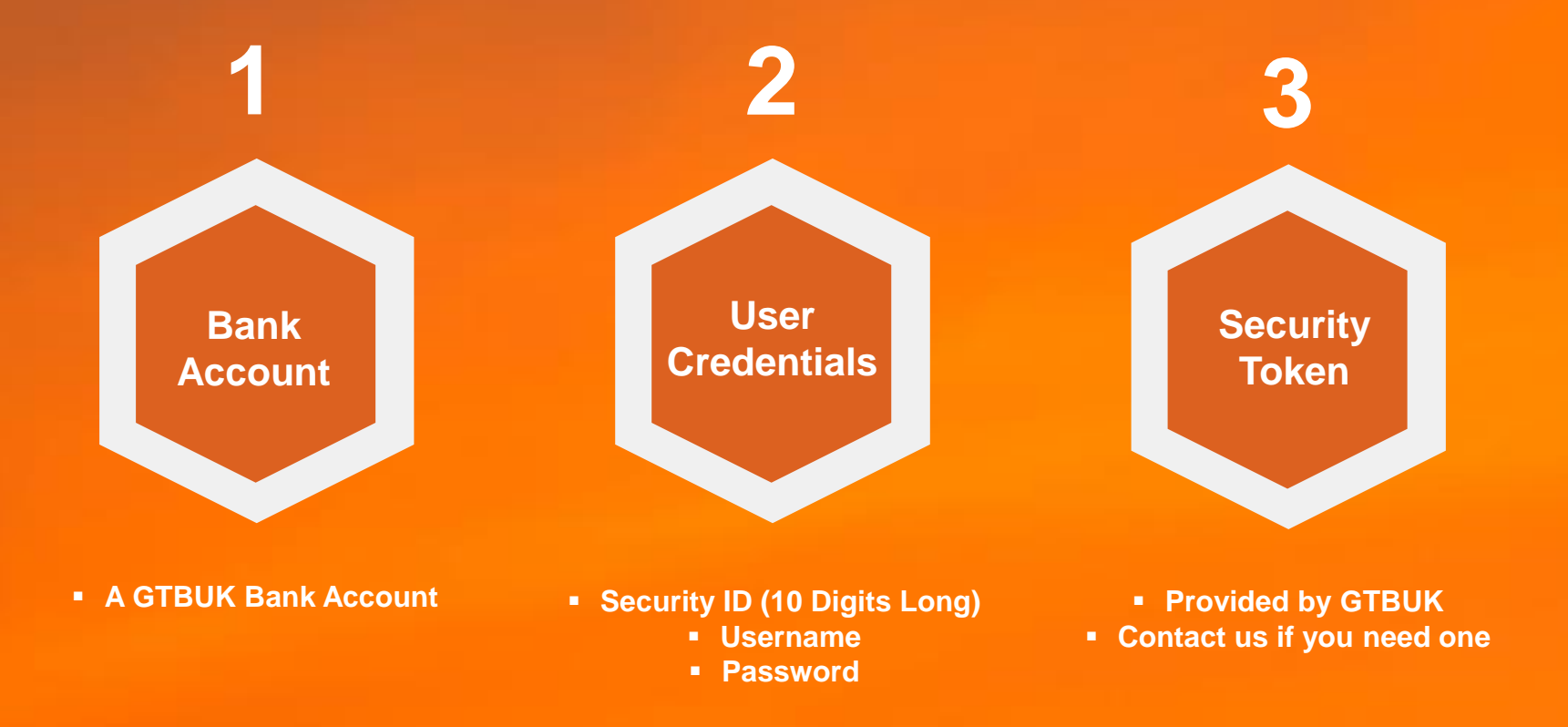

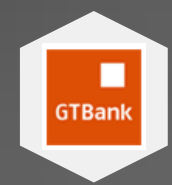

### Handy Tips Please note the following

Your initial User id is 10 digits long.

2

3

4

5

6

On logging in for the first time, you will be required to choose an alphanumeric user id of your choice.

Login code is generated from the Security Token device.

Security Answer is case sensitive.

You will need to generate a payee code from your Security Token to complete a payment.

Do not use special characters like {&,%,-, ', !} etc when making a payment

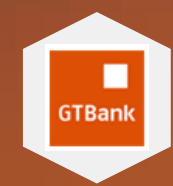

### **Accessing Internet Banking**

Using the Internet Browser on your Computer or Mobile Device

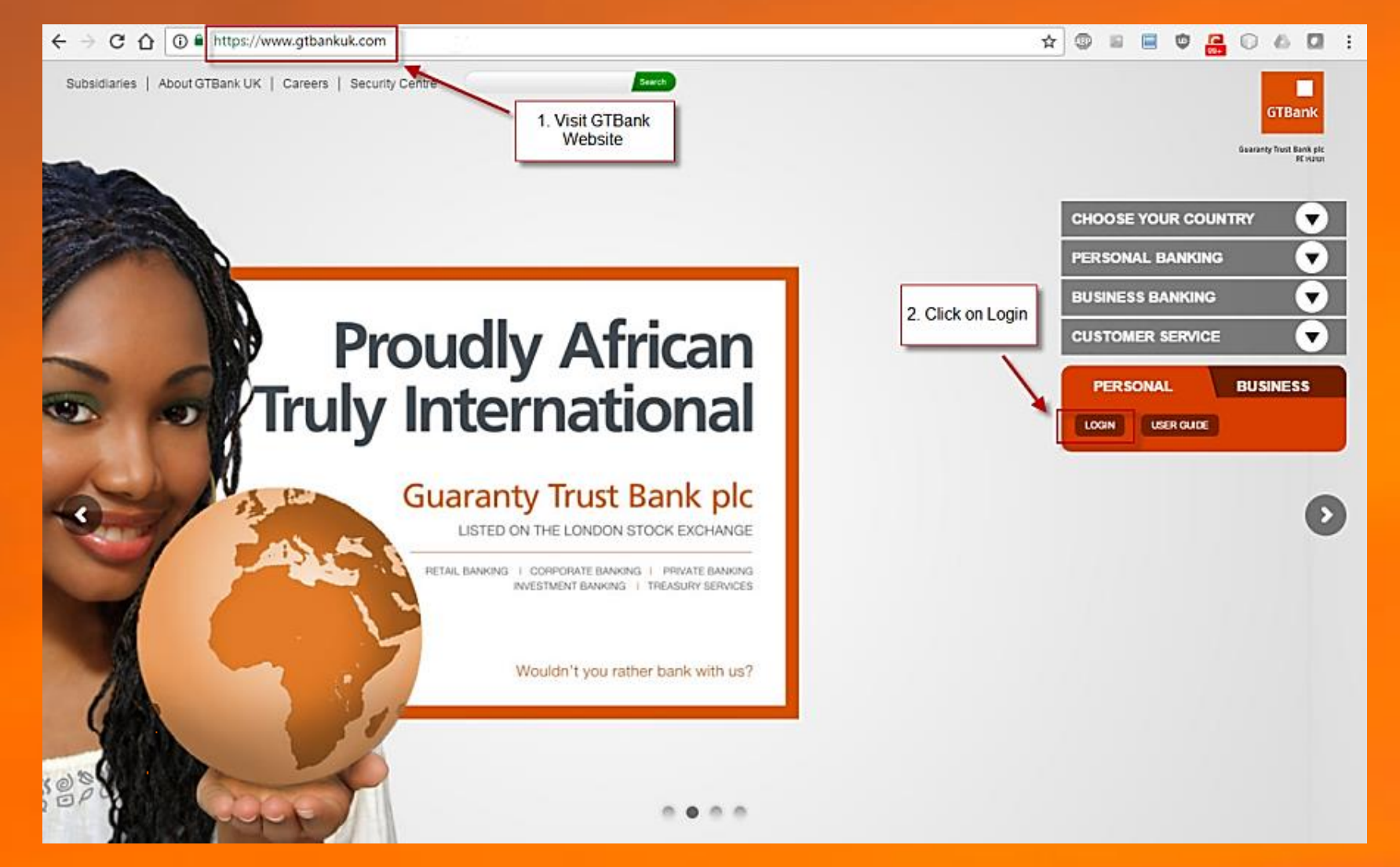

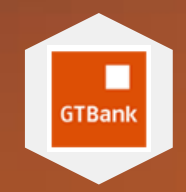

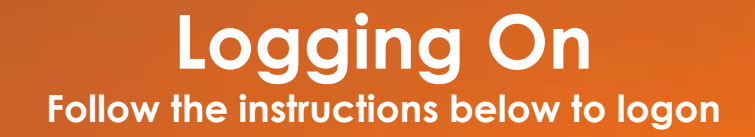

#### **INTERNET BANKING**

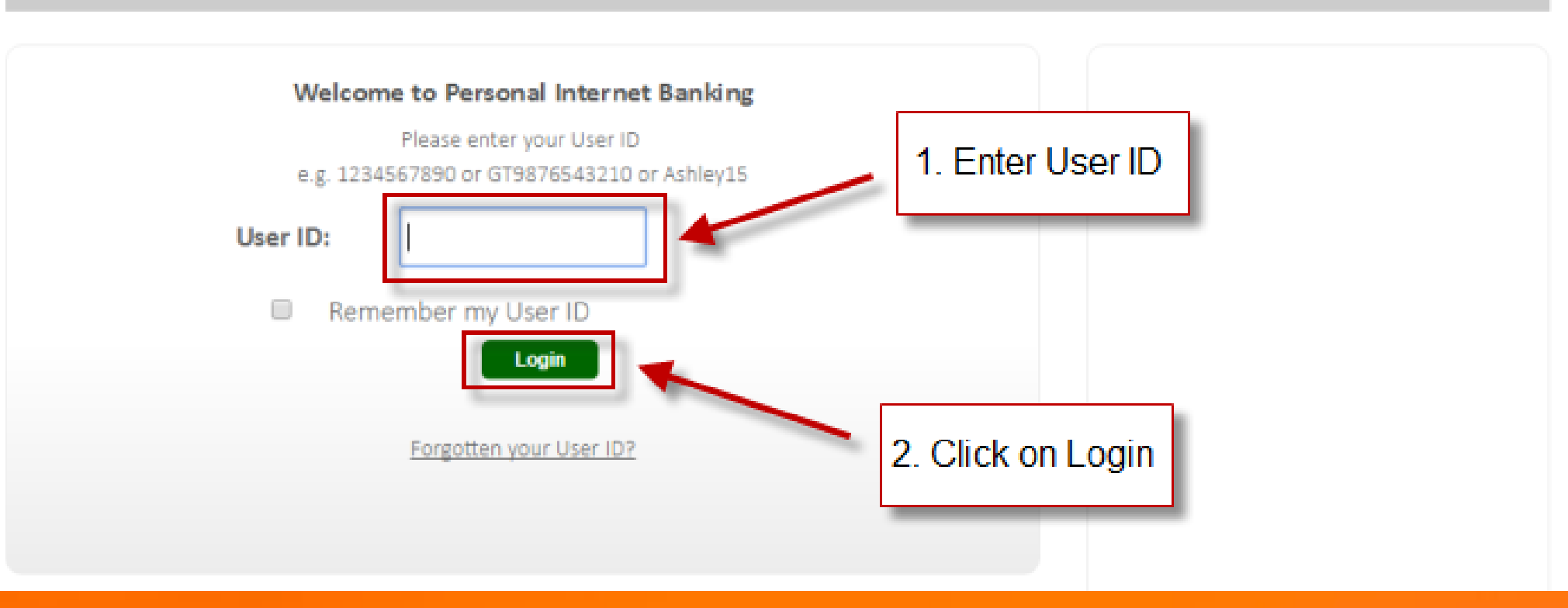

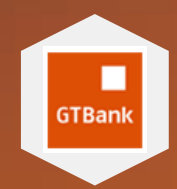

## Logging on for the first time

Follow the instructions below to logon for the first time

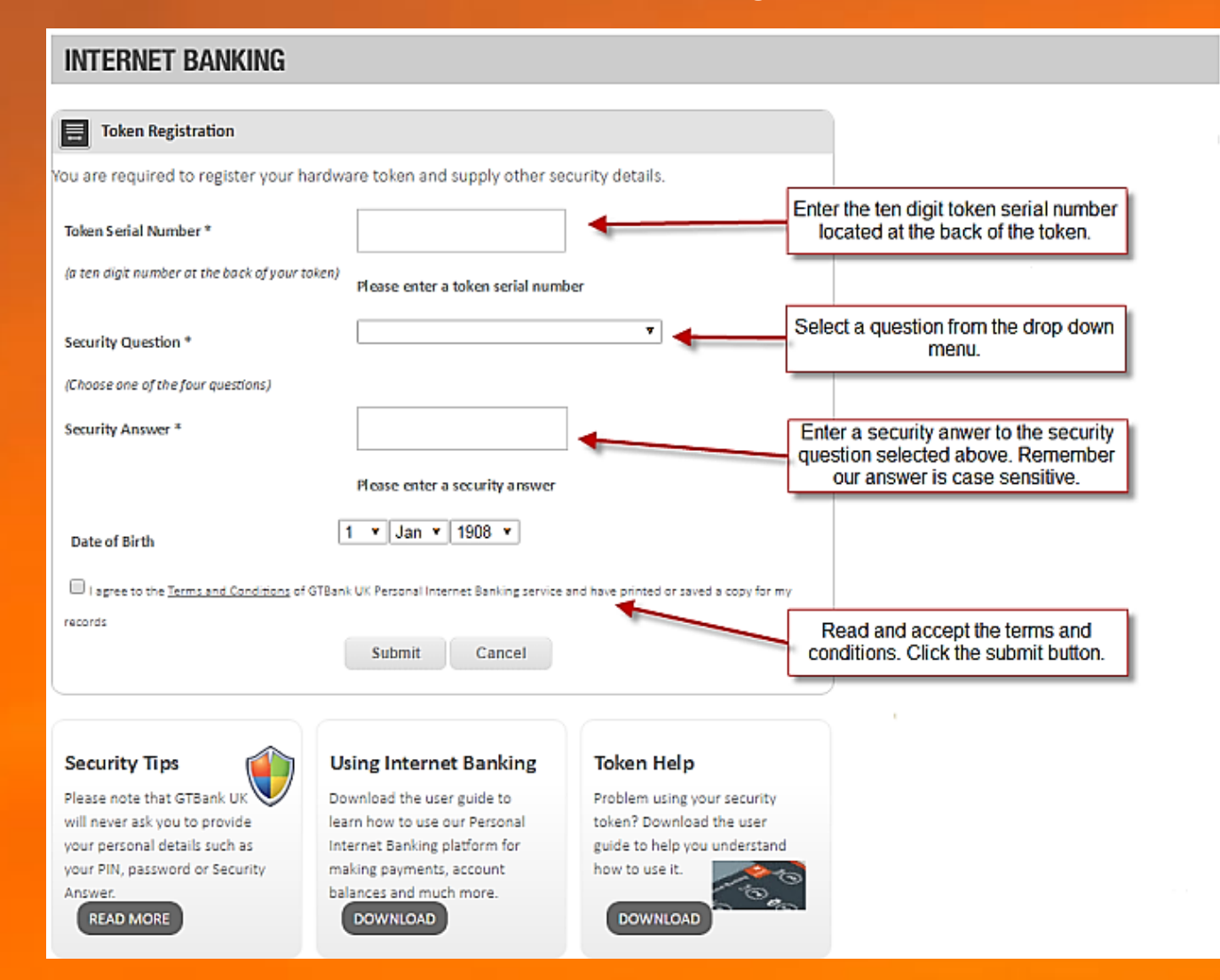

### Logging on Subsequently

Follow the instructions below to logon subsequently

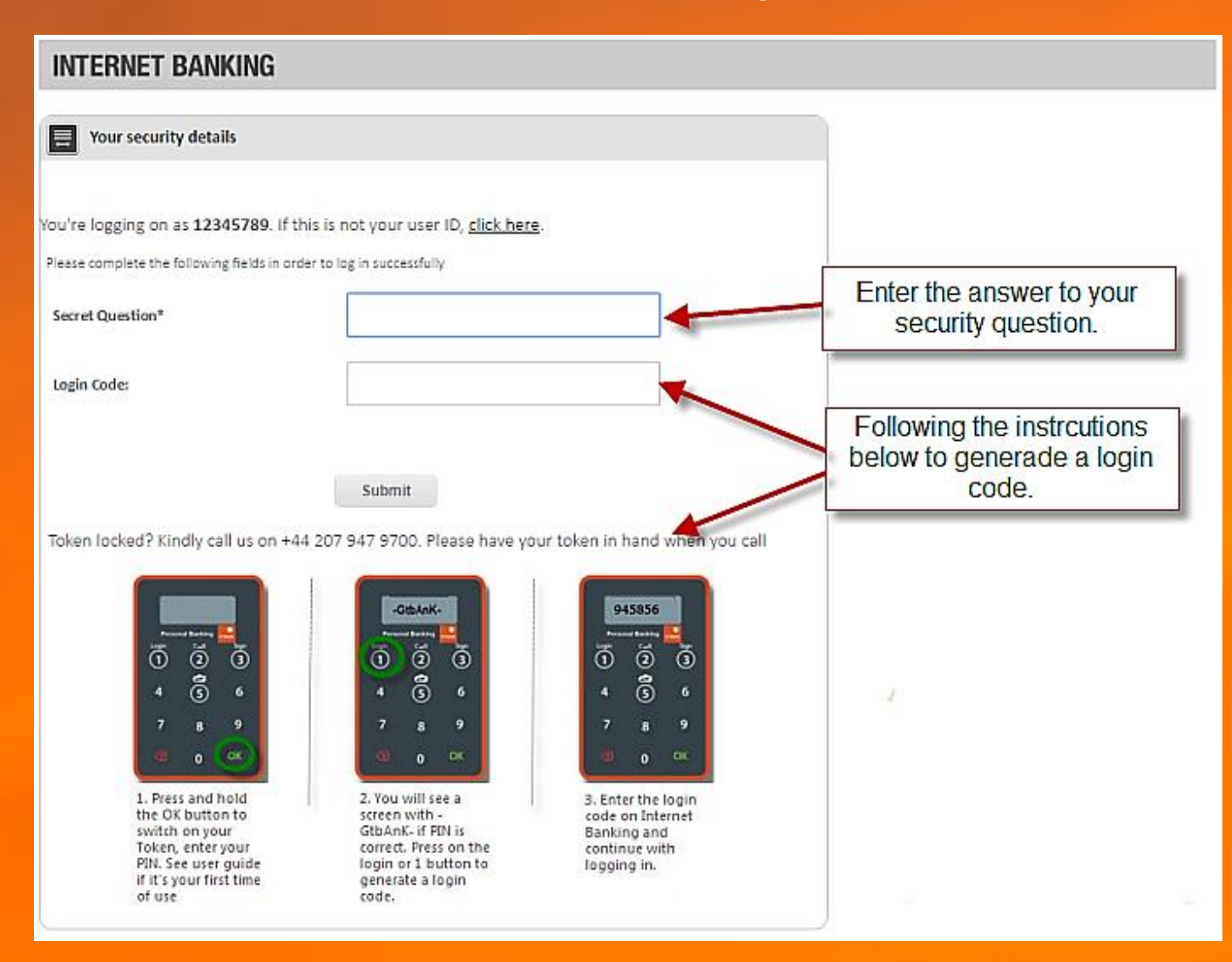

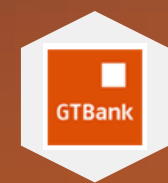

### Payment & Transfer Features

The image below shows the different payment/transfer options

| Thursday, December 08, 2016                                           |                                                                                           |                                |                                 |                   |                 |                      |
|-----------------------------------------------------------------------|-------------------------------------------------------------------------------------------|--------------------------------|---------------------------------|-------------------|-----------------|----------------------|
| Account Information Transfers & Payments Transfer Money Make Payments | Welcome<br>Test Customer<br>Your last login: November 08, 2016 08:36:03<br>Account Status |                                |                                 |                   |                 |                      |
| Make International Payment                                            | Account Number                                                                            | Account Name                   | Account Type                    | Account<br>Status | Book<br>Balance | Available<br>Balance |
| My Details                                                            | 00-00-00                                                                                  | Test Account                   | GTBANK SAVING ACCOUNT<br>(USD)  | OPEN              | 16,031.56       | 16,031.56            |
| Help                                                                  | 00-00-00                                                                                  | Test Account                   | GTBANK CURRENT ACCOUNT<br>(GBP) | OPEN              | 58.69           | 58.69                |
| Customer Feedback                                                     | * Click on the Account Number                                                             | to see details for an account. |                                 |                   |                 |                      |
| Log Off                                                               | 1                                                                                         |                                |                                 |                   |                 |                      |

Transfer Money: Move funds between same currency accountsMake Payments: Pay a GTBUK Account or any other UK Bank AccountMake International Payment: Pay an account outside the UK (USD, EUR, GBP only)

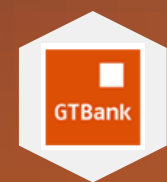

## Make Payments Below shows the different options for making payments

| Friday, December 09, 2016                                     |                                                                                                    |                                                                                                    |                                                                   |                                                        |                                                               |                            |
|---------------------------------------------------------------|----------------------------------------------------------------------------------------------------|----------------------------------------------------------------------------------------------------|-------------------------------------------------------------------|--------------------------------------------------------|---------------------------------------------------------------|----------------------------|
| Account Information                                           | Welcome                                                                                                    |                                                                                                    |                                                                   |                                                        |                                                               |                            |
| Transfers & Payments                                          | Your last login: December 08, 2016                                                                                                    | 12:33:12                                                                                                    |                                                                   |                                                        |                                                               |                            |
| Transfer Money<br>Make Payments<br>Make International Payment | Make Payment Make GTBank Payments Pay any be                                                                                                    | eneficiary with a GTBar                                                                                                    | nk UK Account                                                     | )                                                      |                                                               |                            |
| My Details                                                    | Make Payments Pay any benefician                                                                                                    | y with a UK Account. Ti                                                                                                    | his payment c                                                     | an also be m                                           | ade via CHAPS                                                 | 5)                         |
| Help                                                          | Payee<br>Test Customer                                                                                                    | GTBank Payment                                                                                                    | 60-83-03                                                          | ails                                                   | Pay Payee                                                     | Delete Paye                |
| Customer Feedback                                             |                                                                                                    |                                                                                                    |                                                                   |                                                        |                                                               |                            |
| Log Off                                                       | Security Tips<br>Please note that GTBank UK<br>will never ask you to provide your<br>personal details such as your PIN,<br>password or Security Answer.<br>READ MORE | Using Internet B<br>Download the user gu<br>how to use our Person<br>Banking platform for r<br>payments, account ba<br>much more.<br>DOWNLOAD | Sanking<br>uide to learn<br>nal Internet<br>making<br>elances and | Token<br>Problem<br>token? Do<br>to help yo<br>use it. | Help<br>using your secu<br>ownload the use<br>ou understand h | rity<br>er guide<br>now to |

#### NS

- 1 : Make GTBank Payments
- 2 : Make Payments

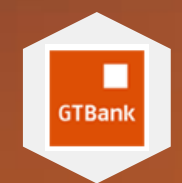

## Make Payments to GTBank UK Account

Please follow the instructions below

| Friday, December 09, 2016                                     |                                                              |                     |              |                                                                   |
|---------------------------------------------------------------|--------------------------------------------------------------|---------------------|--------------|-------------------------------------------------------------------|
| Account Information                                           | Welcome                                                      |                     |              |                                                                   |
| Transfers & Payments                                          | Your last login: December 08, 2016 1                         | 2:33:12             | INSTRUCTIONS |                                                                   |
| Transfer Money<br>Make Payments<br>Make International Payment | Pay GTBank U.K A/C (step 1 of Please complete the following: | 3)                  | 1            | : Fill the payments form with the required details and 'Continue' |
| My Details                                                    | Pay from Account:                                            | 00-00-00 12345678 🔻 |              |                                                                   |
| Нер                                                           | Pay non Account.                                             |                     |              |                                                                   |
| Customer Feedback                                             | Payee Sortcode                                               | 00 - 00 - 00        |              |                                                                   |
| Log Off                                                       | Payee Account Number:                                        | 12345678            |              |                                                                   |
|                                                               | Amount:                                                      | 2.00                |              |                                                                   |
|                                                               | Payment Description:                                         | GTBank Payment      |              |                                                                   |
|                                                               | Payment Date:                                                | 9 * Dec * 2016 *    |              |                                                                   |
|                                                               |                                                              | Continue Back       |              |                                                                   |

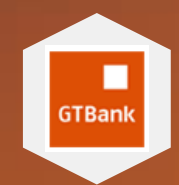

### Make Payments to GTBank UK Account

Step 1 – Please follow the instructions below

| Friday, December 09, 2016                                     |                                                                                      |                                                                                                    |                                                                                                    |                                                                                                    |
|---------------------------------------------------------------|--------------------------------------------------------------------------------------|----------------------------------------------------------------------------------------------------|----------------------------------------------------------------------------------------------------|----------------------------------------------------------------------------------------------------|
|                                                               | Walsoma                                                                              |                                                                                                    |                                                                                                    |                                                                                                    |
| Account Information                                           | Test Customer                                                                        |                                                                                                    |                                                                                                    |                                                                                                    |
| Transfers & Payments                                          | Your last login: December 08.                                                        | 2016 12:33:12                                                                                                    |                                                                                                    |                                                                                                    |
| Transfer Money<br>Make Payments<br>Make International Payment | Make a Payment (step 2                                                               | 2 of 3)<br>his payment instruction us                                                                                | ing the sort code and ac                                                                                                    | count number you have entered.                                                                                       |
| My Details                                                    | successfully may not be recall<br>make changes                                       | ed. Select the 'Submit' but                                                                                          | ton if the details are cor                                                                                                    | rect otherwise select 'Back' to                                                                                      |
| Help                                                          | Make Payment from:                                                                   | TEST CUSTOMER ONE                                                                                                    |                                                                                                    |                                                                                                    |
| Customer Feedback                                             |                                                                                      | 00-00-00 123456789                                                                                                   | Current Account (GB                                                                                                    | P)                                                                                                    |
| .og Off                                                       | Payee:                                                                               | TEST CUSTOMER TWO                                                                                                    | ( <del></del>                                                                                                    |                                                                                                    |
|                                                               |                                                                                      | 00-00-00 123456789                                                                                                   | Current Account (GB                                                                                                    | P)                                                                                                    |
|                                                               | Your reference:                                                                      | Test                                                                                                    |                                                                                                    |                                                                                                    |
|                                                               | Amount:                                                                              | 2                                                                                                    |                                                                                                    |                                                                                                    |
|                                                               | Payment Date:                                                                        | 09-Dec-2016 (Imr                                                                                                    | mediately)                                                                                                    |                                                                                                    |
|                                                               | Please type your Payee Co                                                            | de                                                                                                    |                                                                                                    | ]                                                                                                    |
|                                                               | 4 3 6<br>7 8 9<br>0 ×                                                                | Columnia<br>Normal Anna Anna Anna Anna Anna Anna Anna An                                                             | Horachara<br>Toronical<br>Toronical<br>Toroni | 945856                                                                                                    |
|                                                               | 1. Press and hold<br>the OK button to<br>switch on your<br>Token, enter your<br>PIN. | 2. You will see a<br>screen with -<br>GtbAnK. if PIN is<br>correct. Press on<br>the sign or 3<br>button to continue. | <ol> <li>Enter the last 6<br/>digits of payee's<br/>account number and<br/>press OK to generate<br/>payee code.</li> </ol>                                                                                                    | 4. Enter code<br>displayed on Token<br>into Payee Code field<br>on Internet Banking<br>and continue with<br>payment. |
|                                                               |                                                                                      | Submit                                                                                                    | Back                                                                                                    |                                                                                                    |

Generate the payee
 code from your security
 token

2) Input in the Payeecode field and click on"Submit"

**3** ) Instructions to

generate payee code are

available onscreen

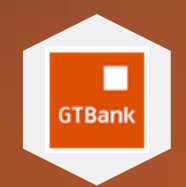

## Make Payments to GTBank UK Account Step 2 – Please follow the instructions below

| riday, becenter 05, 2010        |                                                  |                                         |
|---------------------------------|--------------------------------------------------|-----------------------------------------|
| Account Information             | Welcome                                          |                                         |
| Transfers & Payments            | Test Customer<br>Your last login: December 08, 3 | 2016 12:33:12                           |
| Transfer Money<br>Make Payments | Confirmation (step 3 of                          | 3)                                      |
| Make International Payment      | This payment will be credited                    | to the payee's account immediately      |
| My Details                      | wake Payment from:                               |                                         |
| Help                            |                                                  | Current Account (GBP)                   |
| Customer Feedback               | Payee:                                           | TEST CUSTOMER TWO                       |
| Log Off                         | Account Details:                                 | 00-00-00 12345678                       |
|                                 | Your reference:                                  | Test                                    |
|                                 | Amount:                                          | 2                                       |
|                                 | Payment Date:                                    | 09-DEC-2016                             |
|                                 |                                                  | Make Another Payment Account Balance(s) |

#### INSTRUCTIONS

1 : Confirmation that your payment has been successful and the payee will be credited immediately

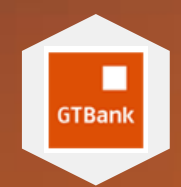

### Make Payments to other UK Accounts

#### Please follow the instructions below

| Thursday, December 08, 2016                                   |                                                              |                                   |  |  |  |
|---------------------------------------------------------------|--------------------------------------------------------------|-----------------------------------|--|--|--|
| Account Information                                           | Welcome                                                      |                                   |  |  |  |
| Transfers & Payments                                          | Your last login: November 08, 2016 08:36:03                  |                                   |  |  |  |
| Transfer Money<br>Make Payments<br>Make International Payment | Pay GTBank U.K A/C (step 1 of Please complete the following: | 3)                                |  |  |  |
| My Details                                                    | Pay from Account:                                            | . 00-00-00 12345678 🔻             |  |  |  |
| Help                                                          | Payee Sortcode                                               | 00 - 00 - 00                      |  |  |  |
| Customer Feedback                                             |                                                              |                                   |  |  |  |
| Log Off                                                       | Payee Account Number:                                        | 12345678                          |  |  |  |
|                                                               | Amount:                                                      | 2                                 |  |  |  |
|                                                               | Payment Description:                                         | Test Payment                      |  |  |  |
|                                                               | Payment Date:                                                | 8 v Dec v 2016 v<br>Continue Back |  |  |  |

#### INSTRUCTIONS

1 : Fill the payments form with the required details and 'Continue'

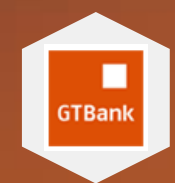

### Make Payments to other UK Accounts

Step 1 – Please follow the instructions below

| Thursday, December 08, 2016                 |                                                                                      |                                                                                                    |                                                                                                    |                                                                                                    |
|---------------------------------------------|--------------------------------------------------------------------------------------|----------------------------------------------------------------------------------------------------|----------------------------------------------------------------------------------------------------|----------------------------------------------------------------------------------------------------|
|                                             | _                                                                                    |                                                                                                    |                                                                                                    |                                                                                                    |
| Account Information                         | Welcome                                                                              |                                                                                                    |                                                                                                    |                                                                                                    |
| Transfers & Payments                        | Your last login: November 08.                                                        | 2016 08:36:03                                                                                                    |                                                                                                    |                                                                                                    |
| Transfer Money                              |                                                                                      |                                                                                                    |                                                                                                    |                                                                                                    |
| Make Payments<br>Make International Payment | Make a Payment (step 2                                                               | of 3)                                                                                                    |                                                                                                    |                                                                                                    |
|                                             | Our system will only process the<br>We will not be checking the na                   | his payment instruction us<br>ame or any other informat                                                              | sing the sort code and action you have provided. P                                                    | count number you have entered.<br>Please note that payments sent                                                                                                    |
| My Details                                  | successfully may not be recall<br>make changes                                       | ed. Select the 'Submit' but                                                                                          | tton if the details are corr                                                                          | rect otherwise select 'Back' to                                                                                                    |
| Help                                        | Make Payment from:                                                                   | Test Customer One                                                                                                    | e                                                                                                    |                                                                                                    |
| Customer Feedback                           |                                                                                      | 00-00-00 12345678                                                                                                    | Current Account (GB                                                                                   | P)                                                                                                    |
| Log Off                                     | Payee:                                                                               | Test Customer Tw                                                                                                    | /0                                                                                                    |                                                                                                    |
|                                             |                                                                                      | 00-00-00 12345678                                                                                                    | Current Account (GB                                                                                   | P)                                                                                                    |
|                                             | Your reference:                                                                      | Test Payment                                                                                                    |                                                                                                    |                                                                                                    |
|                                             | Amount:                                                                              | 2                                                                                                    |                                                                                                    |                                                                                                    |
|                                             | Payment Date:                                                                        | 08-Dec-2016 (Imr                                                                                                    | mediately)                                                                                            |                                                                                                    |
|                                             | Please type your Payee Co                                                            | de                                                                                                    |                                                                                                    |                                                                                                    |
|                                             | 4 (3) 6<br>7 8 9<br>9 0 (8)                                                          | GibleK-<br>hand have b                                                                                               |                                                                                                    | 943836<br>Marina (1997)<br>Marina (1997)<br>Marina (1 |
|                                             | 1. Press and hold<br>the OK button to<br>switch on your<br>Token, enter your<br>PIN. | 2. You will see a<br>screen with -<br>GtbAnK: if PIN is<br>correct. Press on<br>the sign or 3<br>button to continue. | 3. Enter the last 6<br>digits of payee's<br>account number and<br>press OK to generate<br>payee code. | <ol> <li>Enter code<br/>displayed on Token<br/>into Payee Code field<br/>on Internet Banking<br/>and continue with<br/>payment.</li> </ol>                                                                                                    |
|                                             |                                                                                      | Submit                                                                                                    | Back                                                                                                  |                                                                                                    |

1 ) Generate the payee code from your security token and input in the payee code field and click on "Submit"

2) Instructions to

generate payee code are

available onscreen

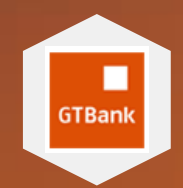

# Make Payments to other UK Accounts Step 2 – Please follow the instructions below

| Account Information                         | Welcome                      |                                         |
|---------------------------------------------|------------------------------|-----------------------------------------|
| Transfers & Payments                        | Your last login: November 08 | , 2016 08:36:03                         |
| Transfer Money                              |                              |                                         |
| Make Payments<br>Make International Payment | Confirmation (step 3 of      | of 3)                                   |
|                                             | This payment will be credite | d to the payee's account immediately    |
| My Details                                  | Make Payment from:           | TEST CUSTOMER ONE                       |
| Help                                        | -                            | 00-00-00 12345678 Current Account (GBP) |
| Customer Feedback                           | Payee:                       | TEST CUSTOMER TWO                       |
| Log Off                                     | Account Details:             | 00-00-00 12345678                       |
|                                             | Your reference:              | Test Payment                            |
|                                             | Amount:                      | 2                                       |
|                                             | Payment Date:                | 08-Dec-2016                             |
|                                             |                              | Make Another Payment Account Balance(s) |

#### INSTRUCTIONS

1 : Confirmation that your payment has been successful and the payee will be credited within 2 hours

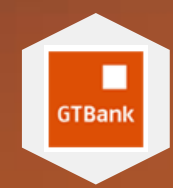

## Make International Payments Please follow the instructions below

| Thursday, December 08, 2016                             |                                                                                                    |                                                                                                    |                                                                                                    |
|---------------------------------------------------------|----------------------------------------------------------------------------------------------------|----------------------------------------------------------------------------------------------------|----------------------------------------------------------------------------------------------------|
| Account Information Transfers & Payments Transfer Money | Welcome<br>Test Customer<br>Your last login: November 08, 2016 0                                                                                                    | 18:36:03                                                                                                    |                                                                                                    |
| Make Payments<br>Make International Payment             | Make International Payment     Pay New Beneficiary                                                                                                    |                                                                                                    |                                                                                                    |
| My Details                                              | Send money to your business partne<br>payment or re-use any of the past pa                                                                                           | rs,friends and family overseas. Click<br>syments to beneficiaries below.                                                                                                    | on the link above to start a new                                                                                        |
| Help                                                    |                                                                                                    |                                                                                                    |                                                                                                    |
| Customer Feedback                                       | Payee                                                                                                    | Reference Account                                                                                                    | Details Pay Payee Delete<br>Payee                                                                                       |
| Log Off                                                 |                                                                                                    |                                                                                                    |                                                                                                    |
|                                                         | Security Tips<br>Please note that GTBank UK<br>will never ask you to provide your<br>personal details such as your PIN,<br>password or Security Answer.<br>READ MORE | Using Internet Banking<br>Download the user guide to learn<br>how to use our Personal Internet<br>Banking platform for making<br>payments, account balances and<br>much more. | Token Help<br>Problem using your security<br>token? Download the user guide<br>to help you understand how to<br>use it. |

#### INSTRUCTIONS

1 : Select 'Pay New Beneficiary' which leads you to the next page

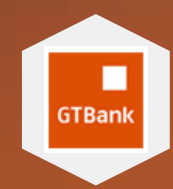

## Make International Payments Step 1 – Please follow the instructions below

| Thursday, December 08, 2016                                   |                                                                                                    |                                                                                                    |                                                                                                    |  |  |
|---------------------------------------------------------------|----------------------------------------------------------------------------------------------------|----------------------------------------------------------------------------------------------------|----------------------------------------------------------------------------------------------------|--|--|
| Account Information<br>Transfers & Payments<br>Transfer Money | Welcome<br>Test Customer<br>Your last login: November 08, 2016                                                                                          | 08:36:03                                                                                                    |                                                                                                    |  |  |
| Make Payments Make International Payment                      | Make International Payment (step 1 of 5)                                                                                                    |                                                                                                    |                                                                                                    |  |  |
| My Details<br>Help<br>Customer Feedback<br>Log Off            | Please complete the following:<br>Make Payment from A/C:*<br>Select Country of Beneficiary:*<br>Select Currency of Payment:*                            | 00-00-00 12345678 UNITED KINGDOM Pound Sterling Continue Cancel                                                                                                    | <b>T</b>                                                                                                    |  |  |
|                                                               | Security Tips<br>Please note that GTBank UK<br>will never ask you to provide your<br>personal details such as your PIN,<br>password or Security Answer. | Using Internet Banking<br>Download the user guide to learn<br>how to use our Personal Internet<br>Banking platform for making<br>payments, account balances and<br>much more. | Token Help<br>Problem using your security<br>token? Download the user guide<br>to help you understand how to<br>use it. |  |  |

#### INSTRUCTIONS

1 : Select payment account, country of beneficiary and currency of payment

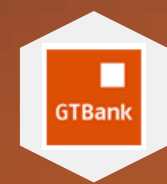

## Make International Payments Step 2 – Please follow the instructions below

| Thursday, December 08, 2016                                   |                                        |                        |                     |           |
|---------------------------------------------------------------|----------------------------------------|------------------------|---------------------|-----------|
| Account Information                                           | Welcome                                |                        |                     |           |
| Fransfers & Payments                                          | Your last login: November 08, 2016 08: | :36:03                 |                     |           |
| Transfer Money<br>Make Payments<br>Make International Payment | Make International Payment (sto        | ep 2 of 5)             |                     |           |
| My Details                                                    | Payment from A/C                       | Country of Beneficiary | Currency of Payment | 1) Fill t |
| ielp                                                          | 60-83-03 22808320                      | UNITED KINGDOM         | Pound Sterling      |           |
| Customer Feedback                                             | Beneficiary Name:*                     | John Doe               |                     | with re   |
| log Off                                                       | Beneficiary Address:*                  | London                 |                     | click or  |
|                                                               | Beneficiary Bank Names*                | GTBank                 |                     |           |
|                                                               | Beneficiary Bank Account No/IBAN:*     | SWIFTBIC               |                     |           |
|                                                               | Beneficiary Bank Address:*             | Magaret Street         |                     |           |
|                                                               | Beneficiary Bank City:*                | London                 |                     |           |
|                                                               | Beneficiary Bank Country:*             | UNITED KINGDOM         | •                   |           |
|                                                               | Beneficiary Bank SWIFT BIC/SWIFT Code: |                        |                     |           |
|                                                               |                                        | Continue Back          |                     |           |

the payments form quired details and "Continue"

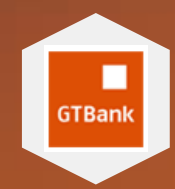

## Make International Payments Step 3 – Please follow the instructions below

| Thursday, December 08, 2016                             |                                                                  |                        |                                           |
|---------------------------------------------------------|------------------------------------------------------------------|------------------------|-------------------------------------------|
| Account Information Transfers & Payments Transfer Money | Welcome<br>Test Customer<br>Your last login: November 08, 2016 ( | 08:36:03               |                                           |
| Make Payments<br>Make International Payment             | B Make International Payment (                                   | step 3 of 5)           |                                           |
| My Details                                              | Payment from A/C                                                 | Country of Beneficiary | Currency of Payment                       |
| Help                                                    | 60-83-03 22808320                                                | UNITED KINGDOM         | Pound Sterling                            |
| Customer Feedback                                       | Intermediary Bank Name:                                          |                        | Optional                                  |
| Log Off                                                 | Intermediary Bank Address:                                       |                        | Optional                                  |
|                                                         | Intermediary Bank Country:                                       | Select Country         | Optional                                  |
|                                                         | Intermediary Bank SWIFT BIC/Sort<br>Code/FW/IBAN:                |                        | Optional                                  |
|                                                         | Payment Amount: GBP                                              | 3                      |                                           |
|                                                         |                                                                  | OR                     |                                           |
|                                                         | Equivalent Value: USD                                            |                        |                                           |
|                                                         | OffShore Charges:*                                               | Sender                 | <ul> <li>(Charges Information)</li> </ul> |
|                                                         | GTBank UK Charges:*                                              | 00-00-00 12345678      | <b>T</b>                                  |
|                                                         | Purpose of Payment:*                                             | GTBank Payment         |                                           |
|                                                         | Reference:                                                       |                        | Optional                                  |
|                                                         |                                                                  | Continue Back          |                                           |

1) Fill the payments form with required details and click on "Continue"

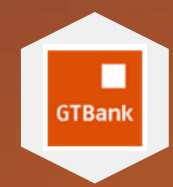

## Make International Payments Step 4 – Please follow the instructions below

| Thursday, December 08, 2016                                   |                                          |                              |                                   |
|---------------------------------------------------------------|------------------------------------------|------------------------------|-----------------------------------|
|                                                               |                                          |                              |                                   |
| Account Information                                           | Welcome                                  |                              |                                   |
| Transfers & Payments                                          | Your last login: November 08, 2016 08:30 | 5:03                         |                                   |
| Transfer Money<br>Make Payments<br>Make International Payment | Make International Payment (step 4 of 5) |                              |                                   |
| ·                                                             | Payment from A/C:                        | 00-00-00 12345678            | <b>1</b> ) You are presented with |
| My Details                                                    | Country of Beneficiary:                  | UNITED KINGDOM               |                                   |
| Help<br>Customer Feedback                                     | Currency of Payment:                     | Pound Sterling               | the details of the                |
| Log Off                                                       | Beneficiary Name:                        | John Doe                     |                                   |
|                                                               | Beneficiary Address:                     | London //                    | payment.                          |
|                                                               | Beneficiary Bank Name:                   | GTBank                       |                                   |
|                                                               | Beneficiary Bank Account No/IBAN:        | SWIFTBIC                     |                                   |
|                                                               | Beneficiary Bank Address:                | Magaret Street               | 2) Click 'Submit' to              |
|                                                               | Beneficiary Bank City:                   | London                       | continue                          |
|                                                               | Beneficiary Bank Country:                | UNITED KINGDOM               | continue.                         |
|                                                               | Beneficiary Bank SWIFT BIC/SWIFT Code:   |                              |                                   |
|                                                               | Payment Amount/Equivalent Value:(GBP)    | 3                            |                                   |
|                                                               | OffShore Charges:                        | Sender (Charges Information) |                                   |
|                                                               | GTBank UK Charges:                       | 00-00-00 12345678            |                                   |
|                                                               | Purpose of Payment:                      | GTBank Payment               |                                   |
|                                                               | I agree to the Terms and Conditions      |                              |                                   |
|                                                               | (                                        | Back Submit                  |                                   |

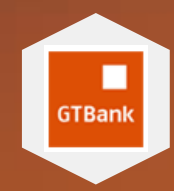

## Make International Payments Confirmation Screen

| ursday, December 08, 2016                |                                                                                                    |                                                                                                    |
|------------------------------------------|----------------------------------------------------------------------------------------------------|----------------------------------------------------------------------------------------------------|
|                                          | Welcome                                                                                                    |                                                                                                    |
| ount Information                         | Test Customer                                                                                                 |                                                                                                    |
| ansfers & Payments                       | Your last login: November 08, 2016 08:3                                                                       | 6:03                                                                                                    |
| Transfer Money                           |                                                                                                    |                                                                                                    |
| Make Payments Make International Payment | Make International Payment (step                                                                              | 5 of 5)                                                                                                    |
|                                          | This payment will be credited to the pay<br>working days will not be processed until<br>will not be processed | ee's account within 1 - 8 working days. Instructions received during non<br>the next working day. Requests with insufficient funds in the account(s) |
| Jetails                                  | Payment from A/C:                                                                                             | 00-00-00 12345678                                                                                                    |
| L.                                       | Country of Beneficiary:                                                                                       | UNITED KINGDOM                                                                                                    |
| omer Feedback                            | 237 322                                                                                                    |                                                                                                    |
| off                                      | Currency of Payment:                                                                                          | Pound Sterling                                                                                                    |
|                                          | Beneficiary Name:                                                                                             | John Doe                                                                                                    |
|                                          | Beneficiary Address:                                                                                          | London                                                                                                    |
|                                          | Beneficiary Bank Name:                                                                                        | GTBank                                                                                                    |
|                                          | Beneficiary Bank Account No/IBAN:                                                                             | SWIFTBIC                                                                                                    |
|                                          | Beneficiary Bank Address:                                                                                     | Magaret Street                                                                                                    |
|                                          | Beneficiary Bank City:                                                                                        | London                                                                                                    |
|                                          |                                                                                                    |                                                                                                    |
|                                          | Benenciary Bank Country:                                                                                      | UNITED KINGDOM                                                                                                    |
|                                          | Beneficiary Bank SWIFT BIC/SWIFT Code:                                                                        |                                                                                                    |
|                                          | Payment Amount/Equivalent Value:(GBP)                                                                         | 3                                                                                                    |
|                                          | OffShore Charges:                                                                                             | Sender (Charges Information)                                                                                                    |
|                                          | GTBank UK Charges:                                                                                            | 00-00-00 12345678                                                                                                    |
|                                          | Purpose of Payment:                                                                                           | GTBank Payment                                                                                                    |
|                                          |                                                                                                    | Account Balance(s)                                                                                                    |